## pushTAN: Adding a new device

If you have a new smartphone, you can set it up in just a few steps in the S-pushTAN app and connect it to your online banking. Important: To use this setup path, you need access to your existing S-pushTAN app. If it is no longer available, please use the instructions "pushTAN initial setup". This guide also applies to adding another device (maximum 5) to the device group.

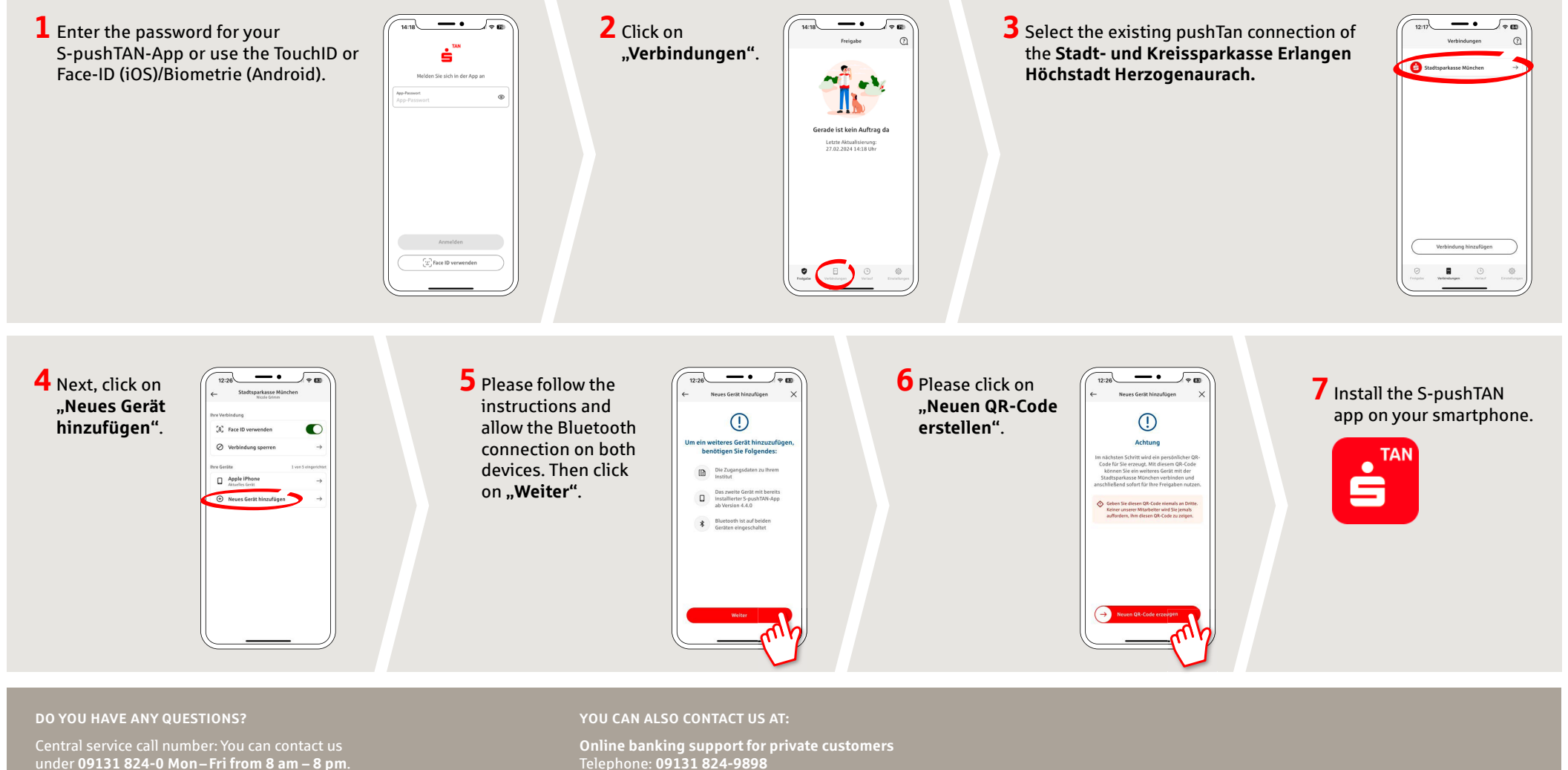

www.sparkasse-erlangen.de

Available: Mon-Fri from 8 am - 8 pm

## pushTAN: Adding a new device

If you have a new smartphone, you can set it up in just a few steps in the S-pushTAN app and connect it to your online banking. Important: To use this setup path, you need access to your existing S-pushTAN app. If it is no longer available, please use the instructions "pushTAN initial setup". This guide also applies to adding another device (maximum 5) to the device group.

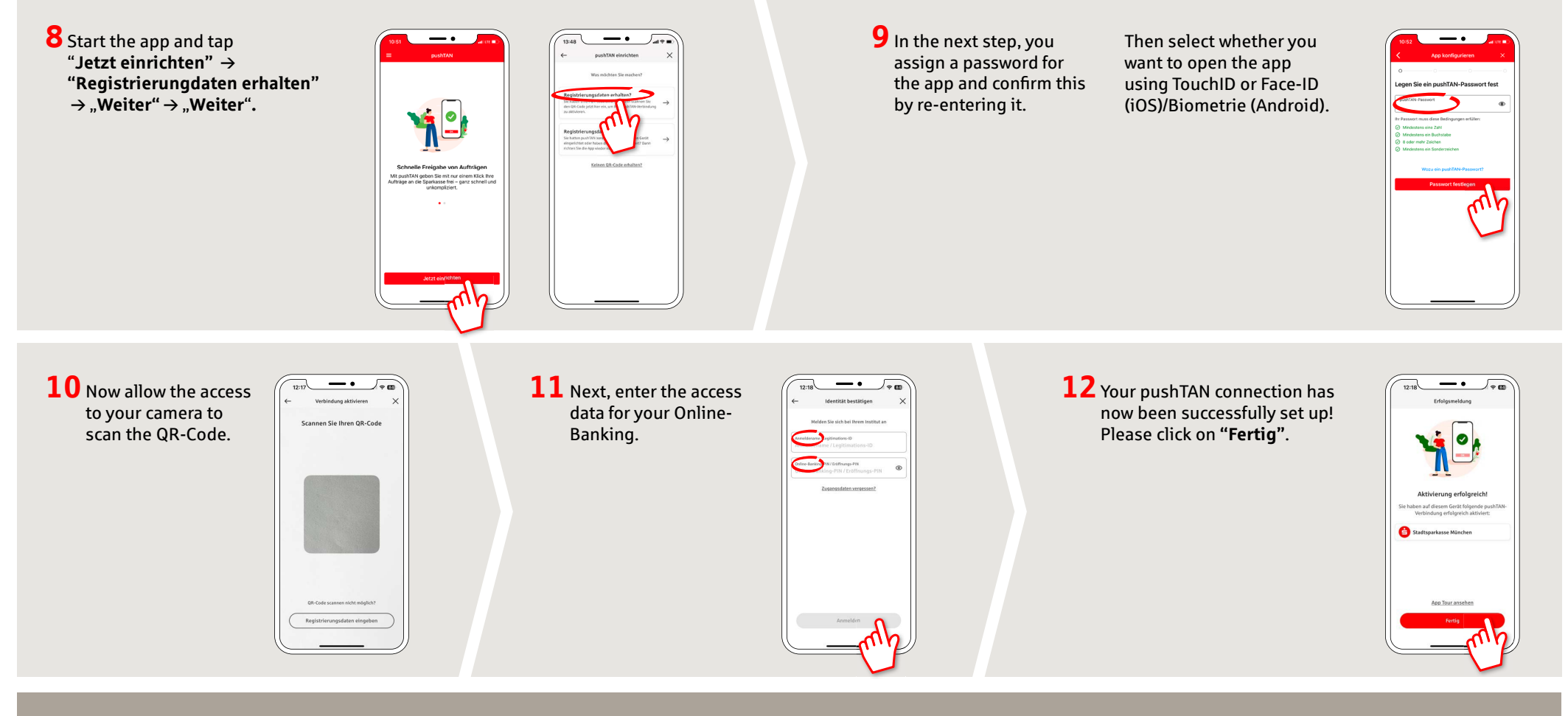

## DO YOU HAVE ANY QUESTIONS?

Central service call number: You can contact us under 09131 824-0 Mon – Fri from 8 am – 8 pm.

Further information is available a www.sparkasse-erlangen.de

## YOU CAN ALSO CONTACT US AT:

Online banking support for private customers Telephone: 09131 824-9898 Available: Mon–Fri from 8 am – 8 pm